## 【幼生管理系統登載操作畫面說明】

一、 倘各年齡層收費項目、數額、期程及其他規定皆相同時:

步驟1:請勾選右上角適用年齡層5歲、4歲、3歲、2歲(如未招收2歲免勾選)。 步驟2:請填收費期程(上學期及下學期皆要填寫)。

步驟3、4:請填列各收費項目之收費期間及收費數額。

步驟 5:請點選"上傳 106 學年度收費資料已確認無誤"。

|                       |                                                                                                | 106 學名 | F度收費 | 費情形設定 | 定 查請 | 旬105學年度 | 收費情形  | ; (單位  | : 新台幣元 |  |  |  |
|-----------------------|------------------------------------------------------------------------------------------------|--------|------|-------|------|---------|-------|--------|--------|--|--|--|
| 備註                    | <ul> <li>1.全學期總收費數額不包含交通費、課後延托費、保險費、家長會費、其他等費用。</li> <li>2.保險費依當學年學生團體保險契約所定收費標準辦理。</li> </ul> |        |      |       |      |         |       |        |        |  |  |  |
| 增加其他適用                | 月年齡收費情                                                                                         | 青形輸入   |      |       |      | 適用年     | 齢 №5歳 | ⊽4歳 ⊽3 | 歲 ⊽2歲  |  |  |  |
|                       |                                                                                                | (2)上粤  | 算期計  | 個月    |      | (2)下机   | 劉制計   |        | 個月     |  |  |  |
| 收費項目                  | 收費期間                                                                                           | 半日班    | 小計   | 全日班   | 小計   | 半日班     | 小計    | 全日班    | 小計     |  |  |  |
| 學費 3                  | □『學期<br>『□月                                                                                    |        | 0    |       | 0    |         | 0     |        | 0      |  |  |  |
| 雜費                    | 匚學期<br>匚月                                                                                      |        | 0    |       | 0    |         | 0     |        | 0      |  |  |  |
| 代辦費                   | 小計                                                                                             | 0      |      | 0     |      | 0       |       | 0      |        |  |  |  |
| 材料費                   | 匚學期<br>□□月                                                                                     |        | 0    | 4     | 0    |         | 0     |        | 0      |  |  |  |
| 活動費                   | □□一學期<br>□□□月                                                                                  |        | 0    |       | 0    |         | 0     |        | 0      |  |  |  |
| 午餐費                   | ҈<br>『學期<br>『月                                                                                 |        | 0    |       | 0    |         | 0     |        | 0      |  |  |  |
| 點心費                   | □□學期 □□月                                                                                       |        | 0    |       | 0    |         | 0     |        | 0      |  |  |  |
| 全學期總收費                | 總計                                                                                             | 0      |      | 0     |      | 0       |       | 0      |        |  |  |  |
| 交通費                   | 匚學期<br>□月<br>□單趟<br>□雙趟                                                                        |        | 0    |       | 0    |         | 0     |        | 0      |  |  |  |
| 課後延托費                 | □『學期<br>□□月                                                                                    |        | 0    |       | 0    |         | 0     |        | 0      |  |  |  |
| 家長會費                  | 厂學期<br>厂月                                                                                      |        | 0    |       | 0    |         | 0     |        | 0      |  |  |  |
| 儲存上傳(106學年度收費資料已確認無誤) |                                                                                                |        |      |       |      | 忍無誤)    | 離開    |        |        |  |  |  |

二、 倘各年齡層收費項目、數額、期程及其他規定不同時:

- 步驟1:請勾選右上角適用年齡層,並依序勾選5歲、4歲、3歲及2歲(如未招收2歲 免勾選),倘若不同年齡層間收費項目、數額及期程不同時,請依步驟5:點選"
  - 增加其他適用年齡收費情形輸入"。
- 步驟2:請填收費期程(上學期及下學期皆要填寫)。
- 步驟3、4:請填列各收費項目之收費期間及收費數額。
- 步驟 5:點選"增加其他適用年齡收費情形輸入"。(倘不同年齡層收費項目、數額不 同時可自行新增,並重覆步驟 2 到步驟 4)。

步驟 6:請點選"上傳 106 學年度收費資料已確認無誤"。

| 幼兒園名稱                 | (                       | )              | 私立             | 00 幼兒園 | 5              |               |       |             |       |
|-----------------------|-------------------------|----------------|----------------|--------|----------------|---------------|-------|-------------|-------|
|                       |                         | 106 學纪         | 年度收費           | 費情形設定  | こう 査護          | 105學年度        | [收費情刑 | <b>《單位:</b> | 新台幣元  |
| 備註                    | 1.全學期<br>2.保險費          | 總收費數額<br>依當學年聲 | 領不包含3<br>學生團體假 | 交通費、課  | 後延托費、<br>定收費標準 | 保險費、劉<br>「辦理。 | 家長會費  | 、其他等費       | 用。    |
| 增加其他適用                | 目年齡收費性                  | 青形輸入           | ]              |        | 1              | 適用年           | 齡▼5歲  | □4歳□3歳      | ₫ ̄2歲 |
|                       |                         | 2 <sup>±</sup> | 學期計            | 個月     |                | 2下學期計         |       | 個月          |       |
| 收費項目                  | 3业費期間                   | 半日班            | 小計             | 全日班    | 小計             | 半日班           | 小計    | 全日班         | 小計    |
| 學費                    | 厂學期<br>厂月               |                | 0              |        | 0              |               | 0     |             | 0     |
| 雜費                    | 厂學期<br>厂月               |                | 0              |        | 0              |               | 0     |             | 0     |
| 代辦費                   | 小計                      | 0              |                | 0      |                | 0             |       | 0           |       |
| 材料費                   | □『學期<br>□□月             |                | 0              |        | 0              |               | 0     |             | 0     |
| 活動費                   | 厂學期<br>厂月               |                | 0              |        | ρ              |               | 0     |             | Q     |
| 午餐費                   | □『學期<br>□□月             |                | 0              |        | ) <sub>0</sub> |               | 0     |             | 0     |
| 點心費                   | に<br>厚期<br>に月           |                | 0              |        | 0              |               | 0     |             | 0     |
| 全學期總收費                | 總計                      | 0              |                | 0      |                | 0             |       | 0           |       |
| 交通費                   | 匚學期<br>□月<br>□單趟<br>□雙趟 |                | 0              |        | 0              |               | 0     |             | 0     |
| 課後延托費                 | □□<br>□□<br>□□月         |                | 0              |        | 0              |               | 0     |             | 0     |
| 家長會費                  | □「學期<br>□□月             |                | 0              |        | 0              |               | 0     |             | 0     |
| 儲存上傳(106學年度收費資料已確認無誤) |                         |                |                |        |                | (無誤)          | 離開    | ]           |       |